If you'd like to update your e-mail preferences (i.e. remove your personal email address) with regards to emails received from Stellenbosch University, kindly click on the My.Sun webpage, select the "Postgraduate" tab right in the banner at the top, select "admin & support", and then click on "address & contact information" (see screenshot below):

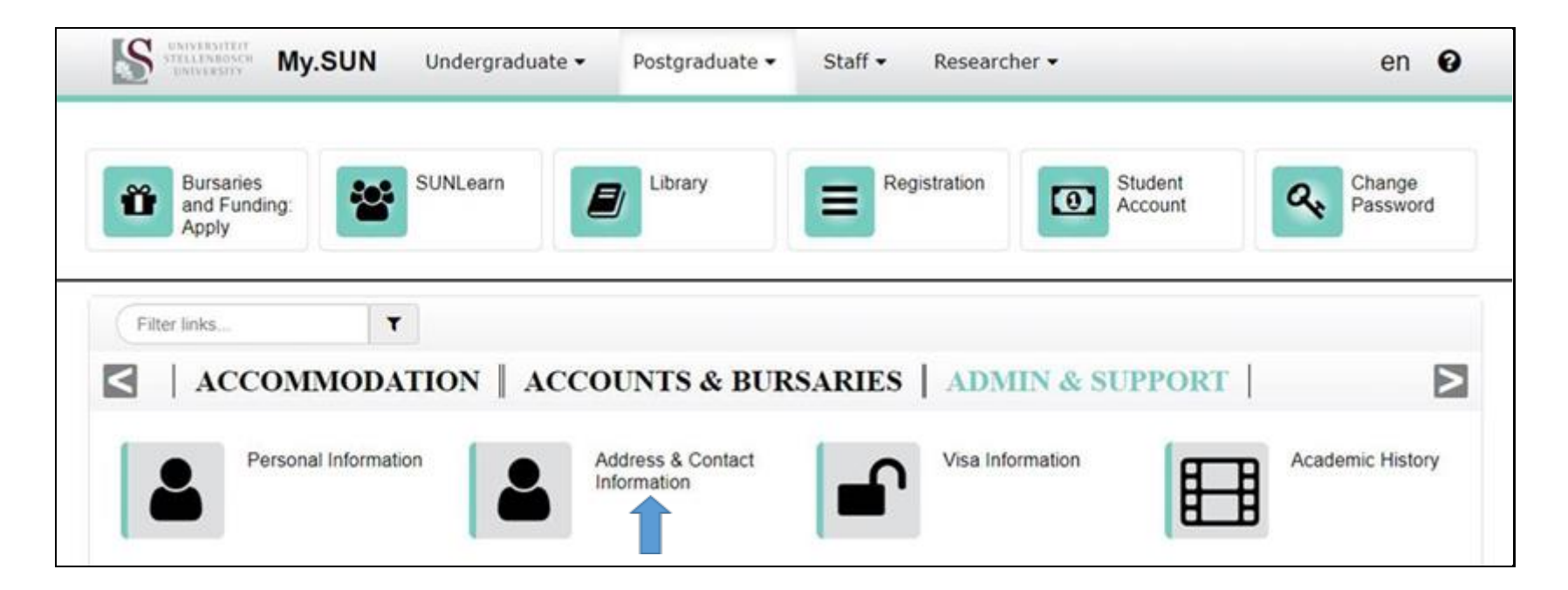